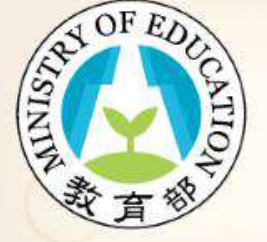

#### 校長暨教師專業發展支持平臺

Principal and Teacher Support System for Professional Development

操作指引

功能:初階認證 身份:學校端

參考影片: https://youtu.be/h76YaH0b681

#### 初階認證-學校端認證專區

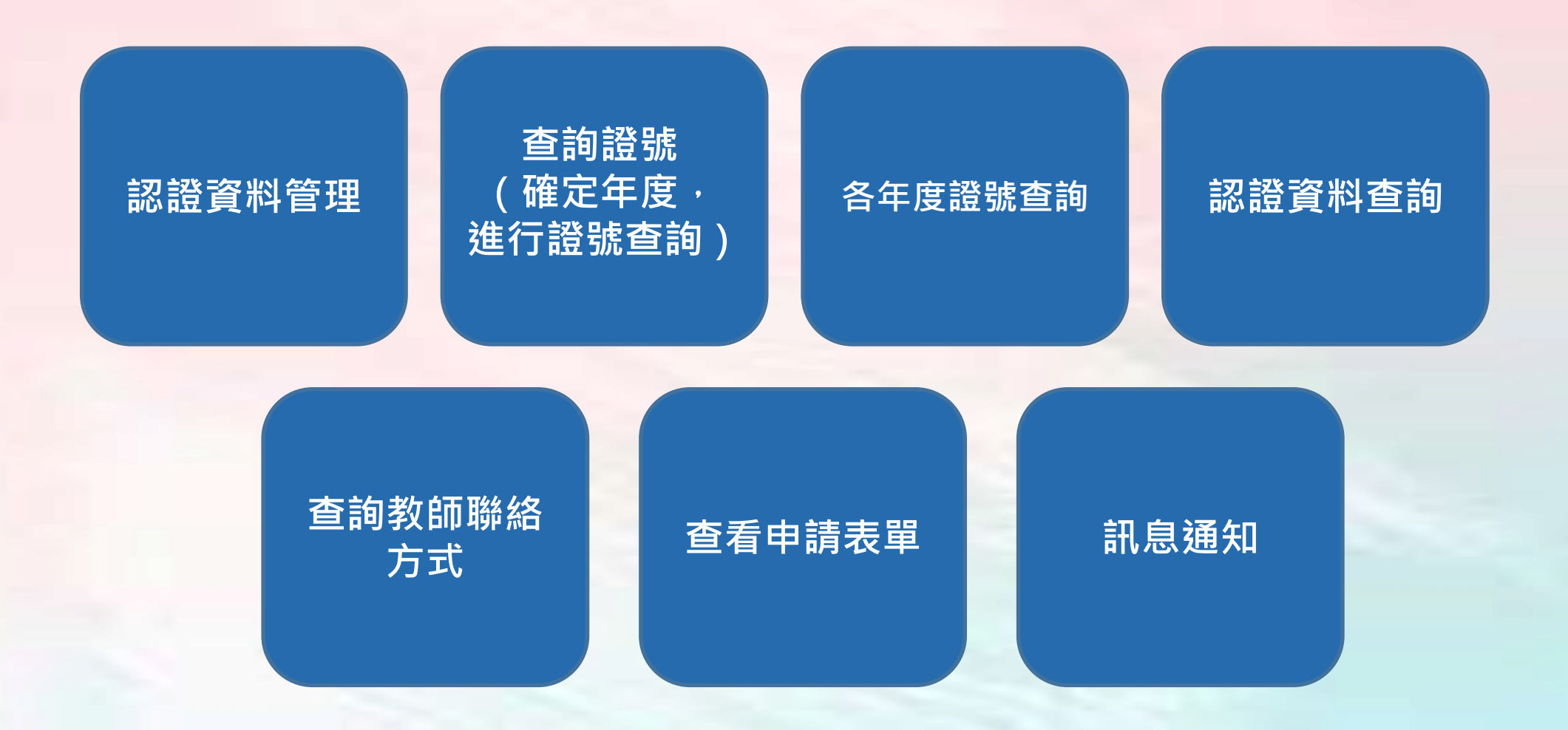

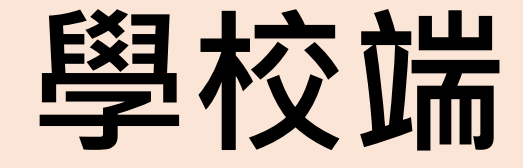

## -形式審查-(縣市端有進行認證)

#### 學校端-形式審查(1/5)

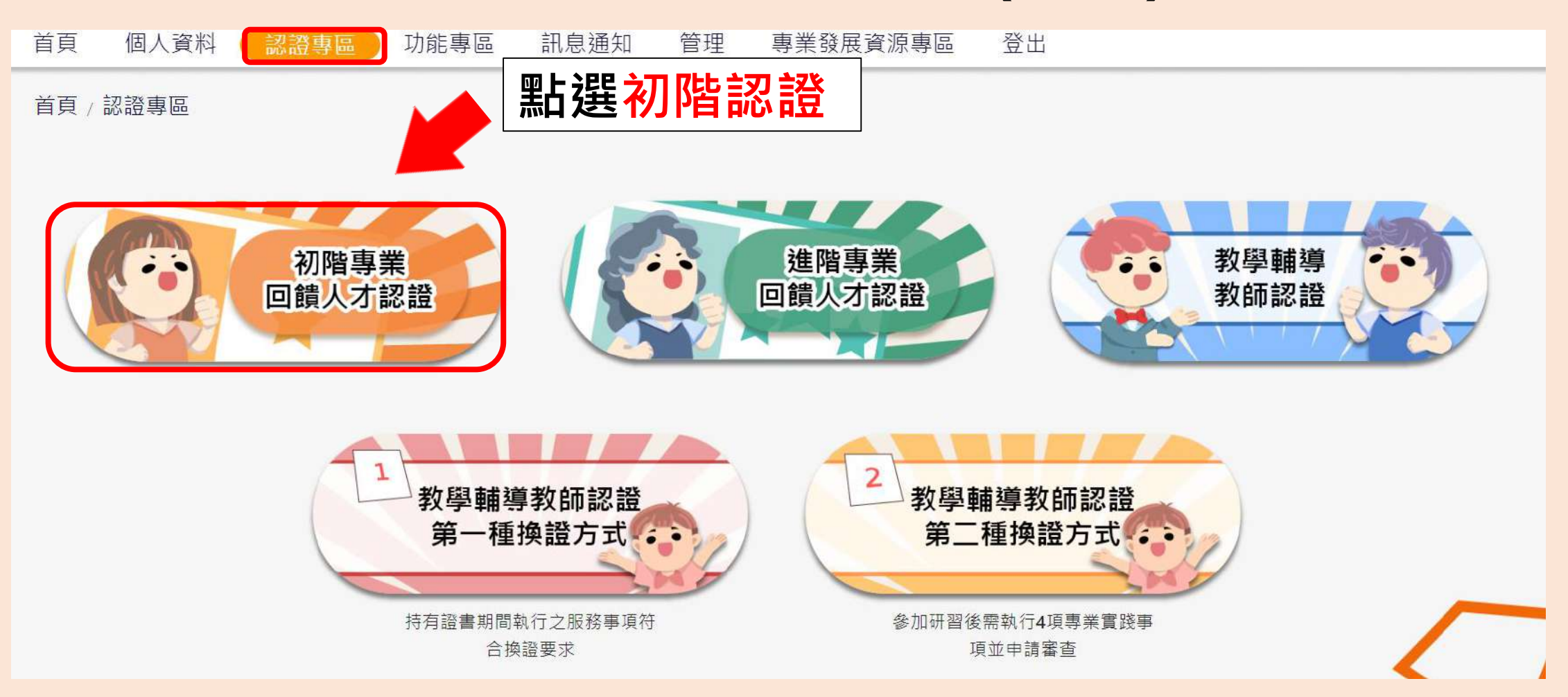

#### 學校端-形式審查(2/5)

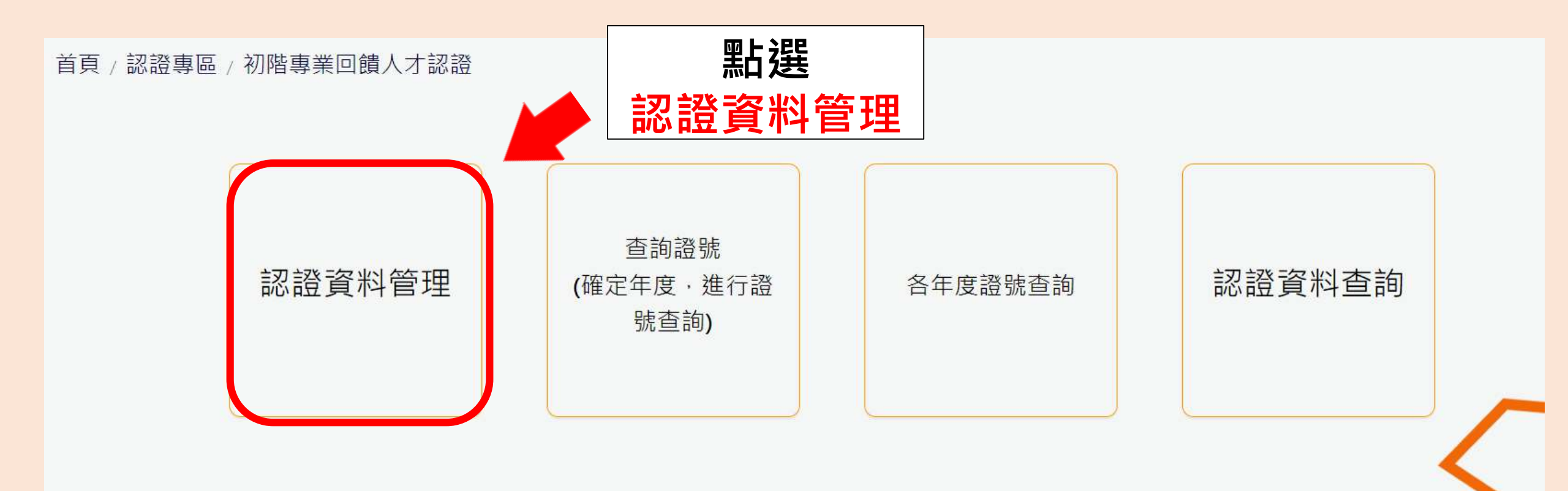

#### 學校端-形式審查(3/5)

#### 首頁 / 認證專區 / 初階專業回饋人才認證 / 認證資料管理

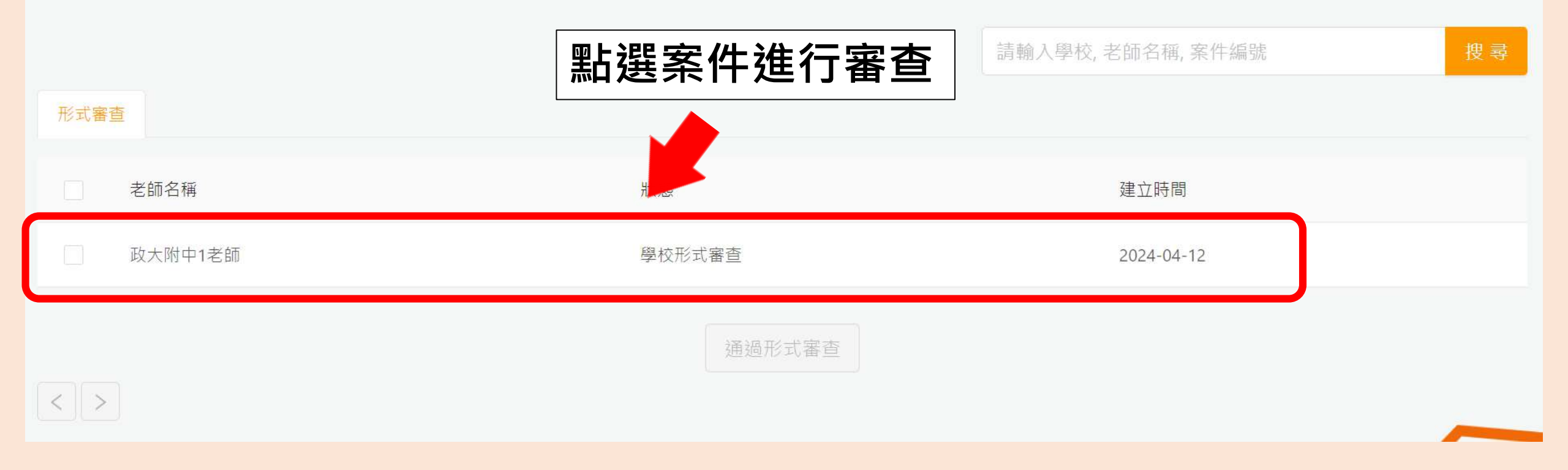

### 學校端-形式審查(4/5)

| 初階認證 - 流程進度 |         |                   | 案件查詢   |
|-------------|---------|-------------------|--------|
| 流程名稱        | 初階認證    |                   |        |
| 狀態          | 學校形式審查  |                   | 點選新增   |
| 學校          | 國立政大附中  |                   | 進行表件審查 |
| 教師          | 政大附中1老師 |                   |        |
| 編輯表單列表      | 學校形式審查  | 初階專業回饋人才認證資料形式審查表 | ∨ 新 増  |

#### 學校端-形式審查(5/5)

#### 教師專業發展實踐方案

#### 初階專業回饋人才認證資料形式審查表

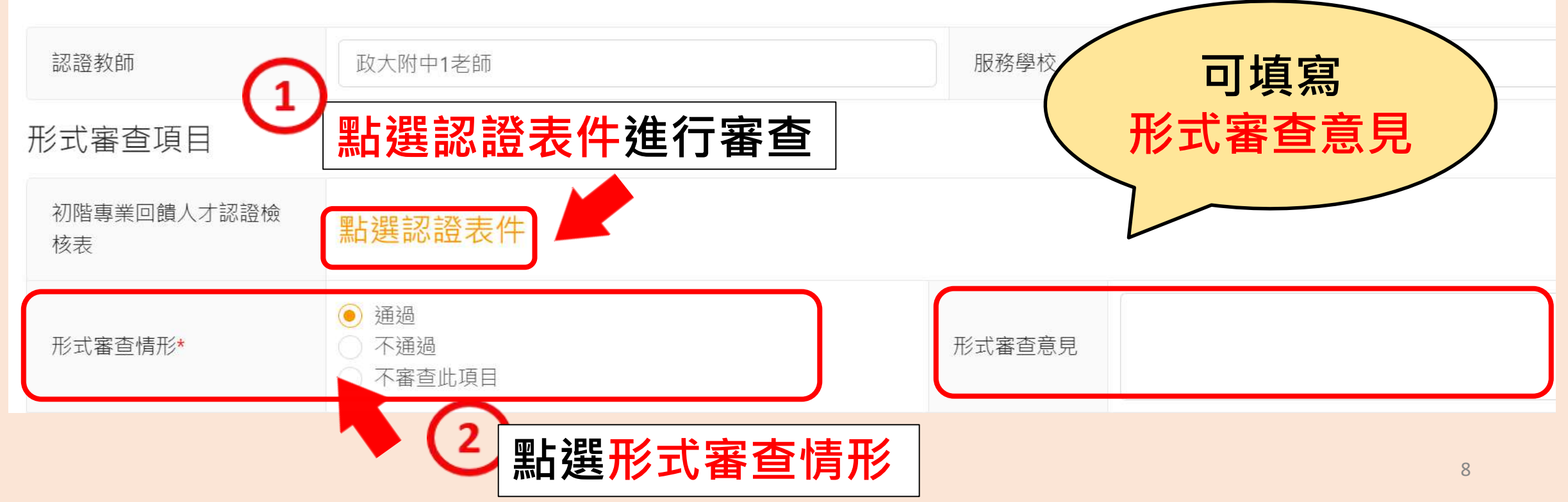

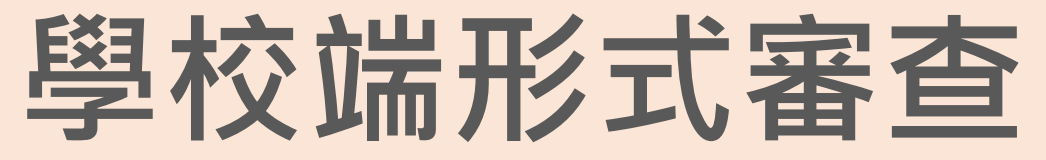

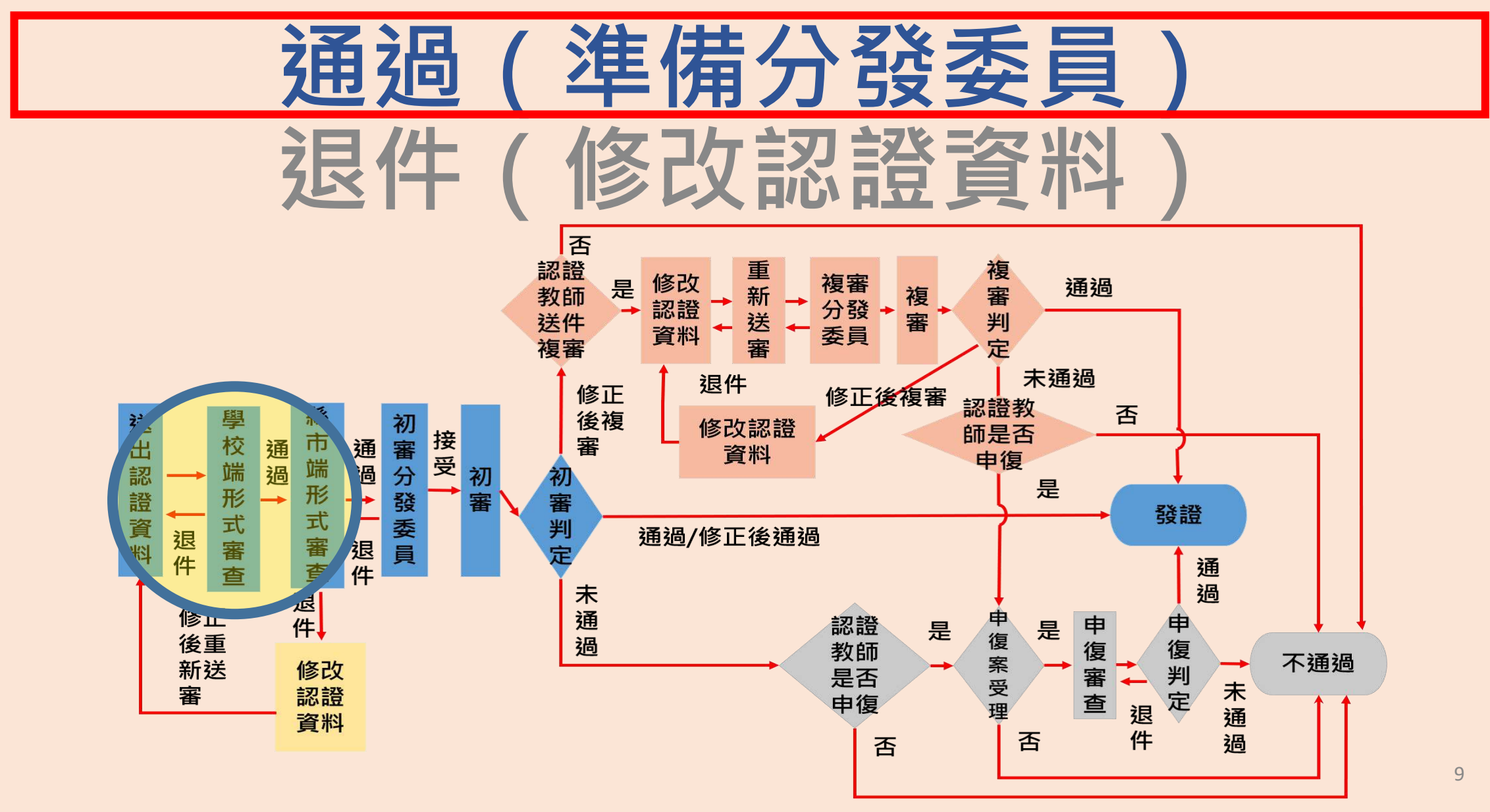

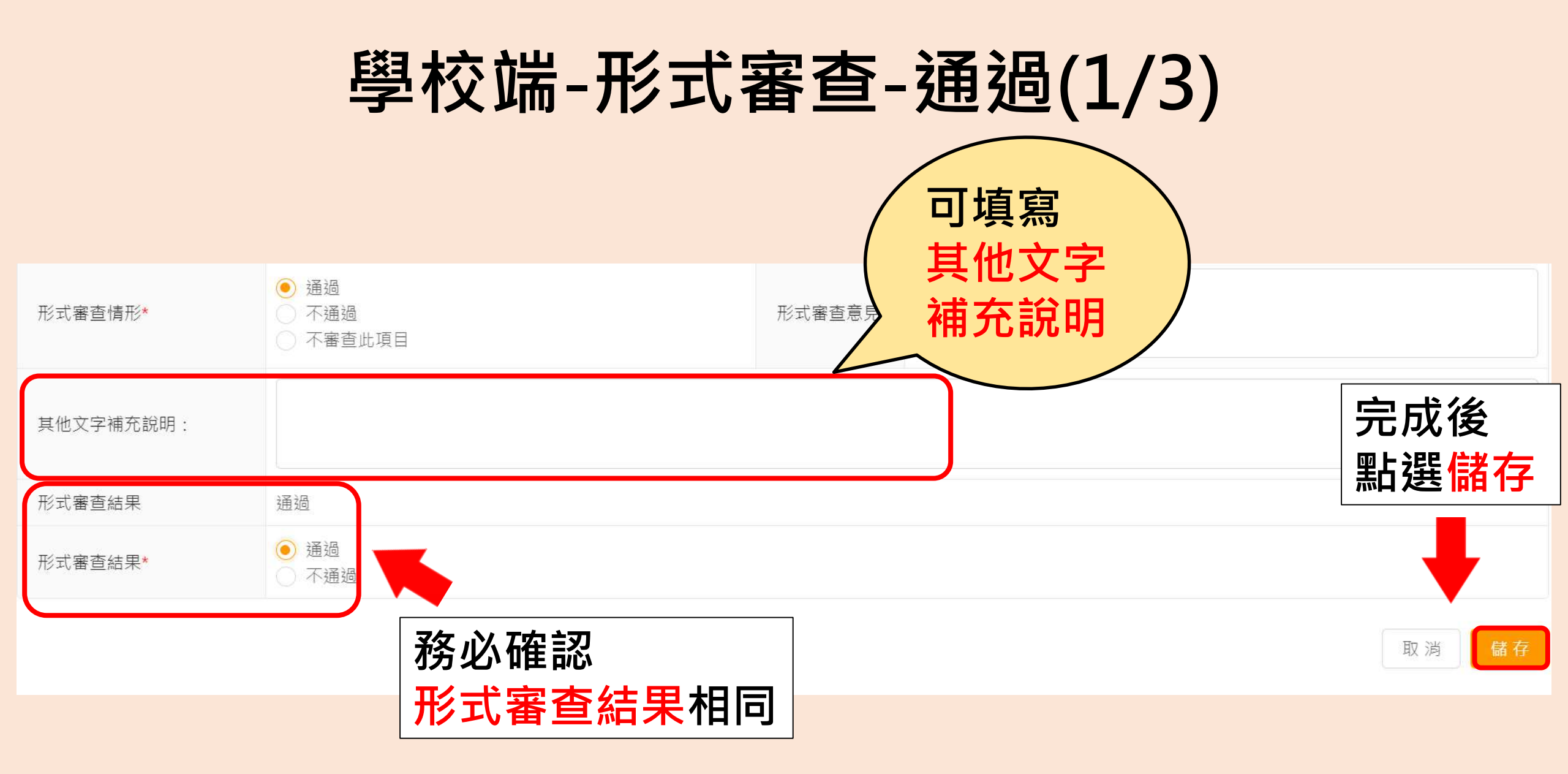

#### 學校端-形式審查-通過(2/3)

#### 初階認證 - 流程進度

| 流程名稱       | 初階認證                        |
|------------|-----------------------------|
| 狀態         | 學校形式審查                      |
| 學校         | 國立政大附中 填寫後為編輯;              |
| 教師         | <sup>政大附中1老師</sup> 未填寫前為新增。 |
| 編輯表單列表     | 學校形式審查 初階專業回饋人才認證資料 / 編輯    |
| 審查結果:通過    |                             |
| 退件及修正請輸入原因 | <b></b>                     |
|            | 送出審查結果 <b>北波送出審查結果</b>      |

#### 學校端-形式審查-通過(3/3)

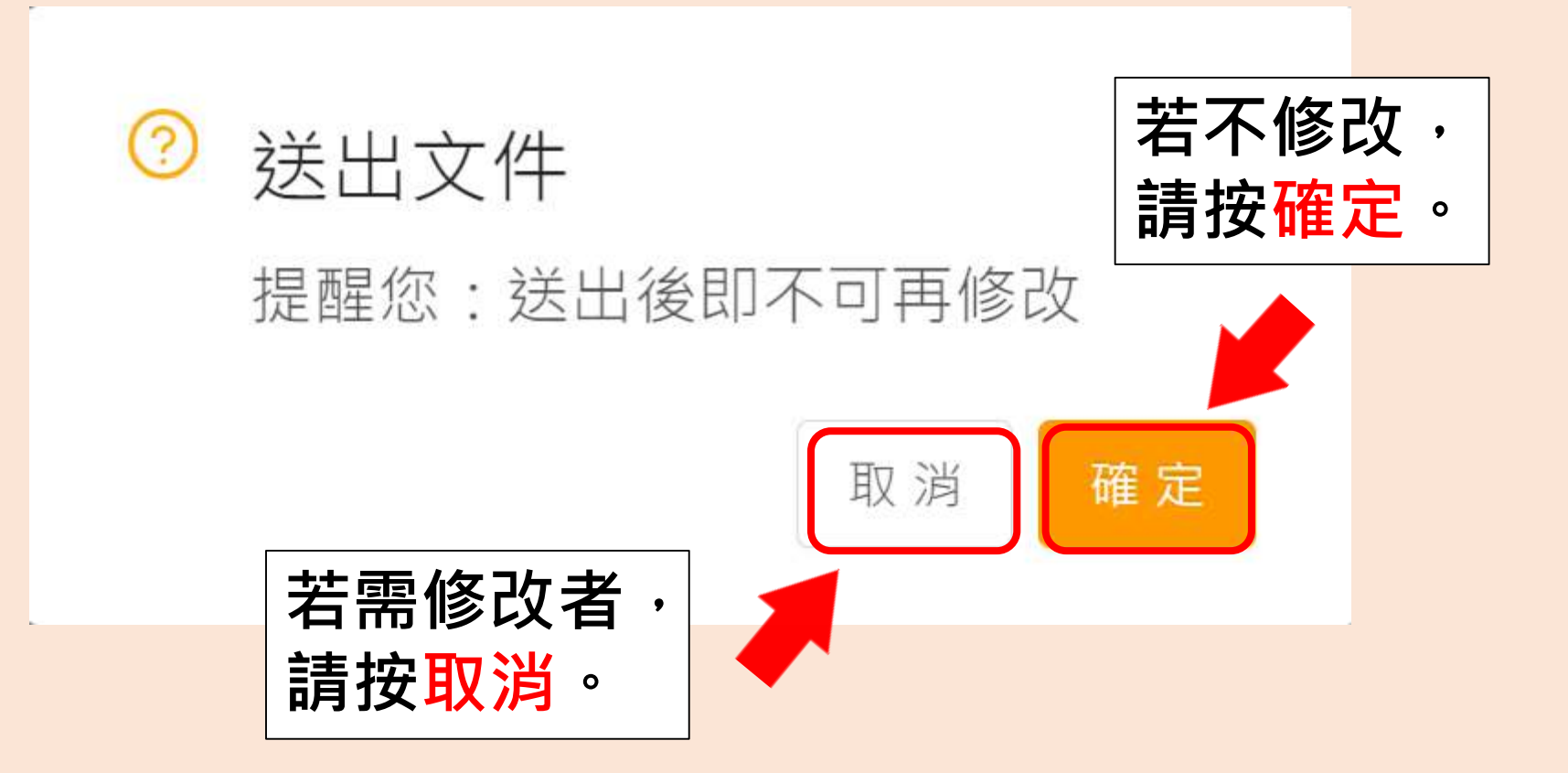

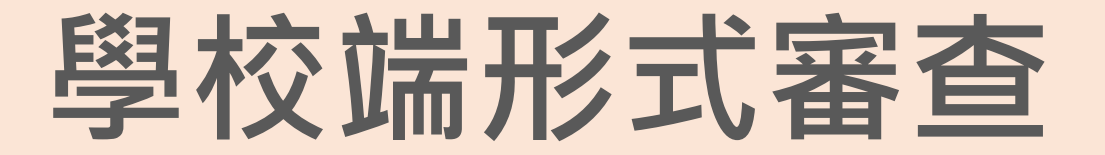

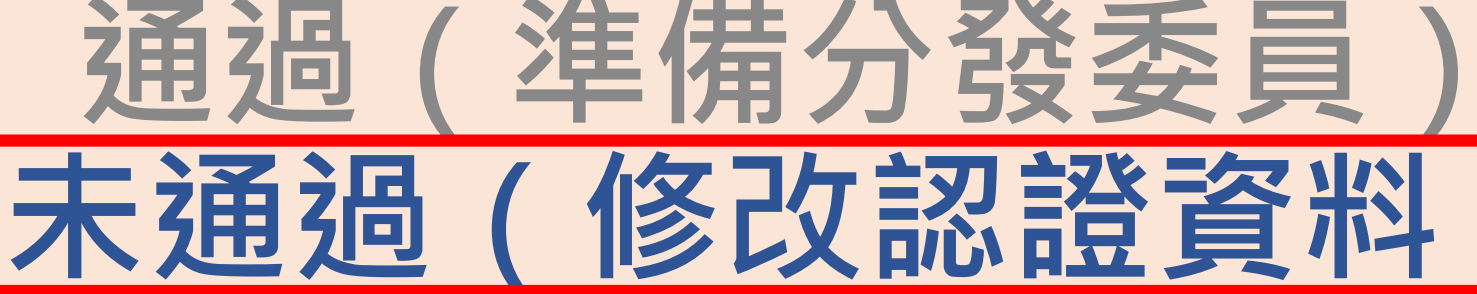

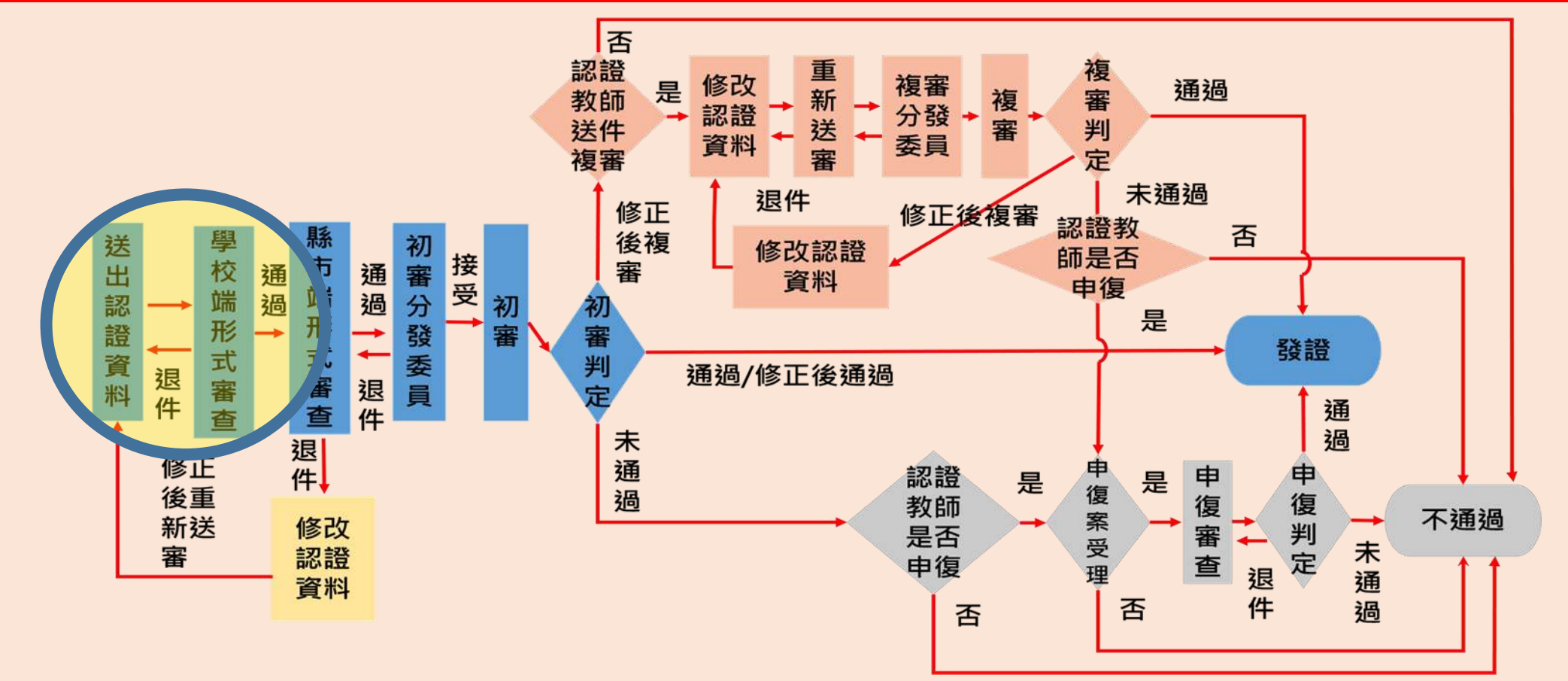

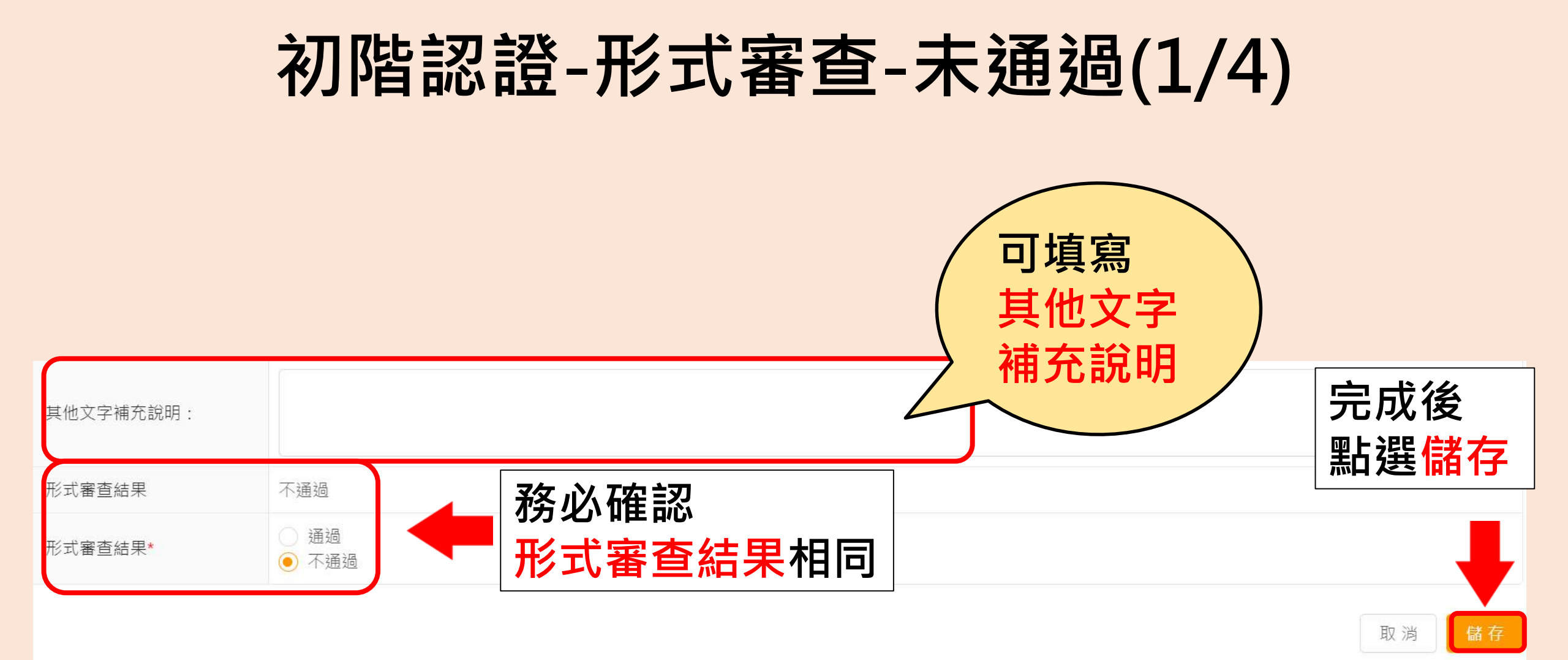

#### 初階認證-形式審查-未通過(2/4)

| 初階認證 - 流程進度    |                        |                         |      |       |   | 案件查詢 |
|----------------|------------------------|-------------------------|------|-------|---|------|
| 流程名稱           | 初階認證                   |                         |      |       |   |      |
| 狀態             | 學校形式審查                 |                         | 填寫後為 | 編輯;   |   |      |
| 學校             | 國立政大附中                 |                         | 未填寫前 | 為新增。  |   |      |
| 教師             | 政大附中1老師                |                         |      |       |   |      |
| 編輯表單列表         | <sup>學校形式審查</sup> 填寫其  | ,而<br>原因。 <sup>讀表</sup> |      | ▽ 編 輯 |   |      |
| 審查結果:不通過       |                        |                         |      |       |   |      |
| 教學觀察∕公開授課 - 觀察 | 察後回饋會談紀錄表資料不齊全,請於修正後重新 | 送出                      |      |       |   |      |
|                |                        | 送出審                     | 査結果  | 元     | 果 |      |

#### 初階認證-形式審查-未通過(3/4)

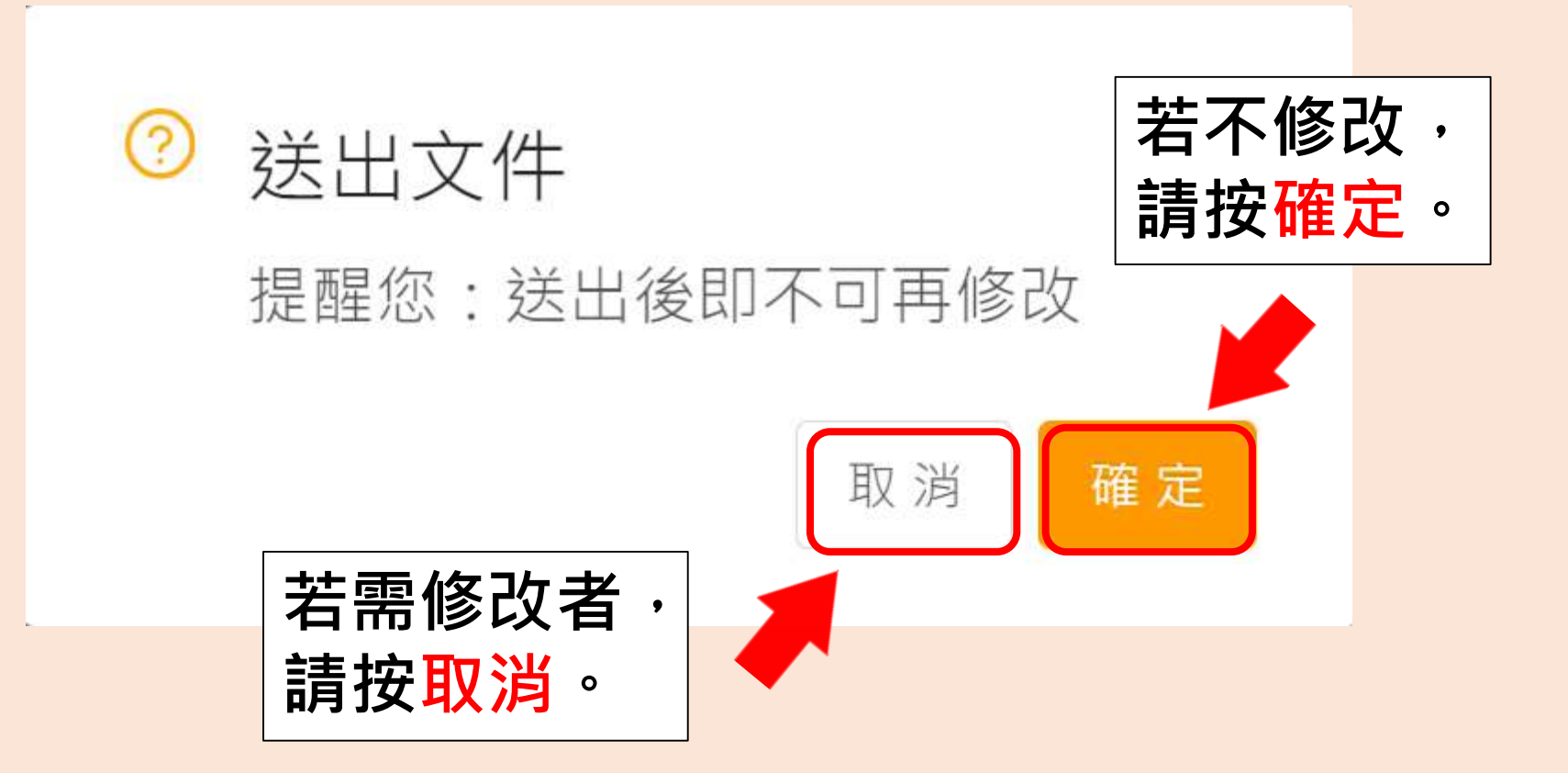

#### 初階認證-形式審查-未通過(4/4)

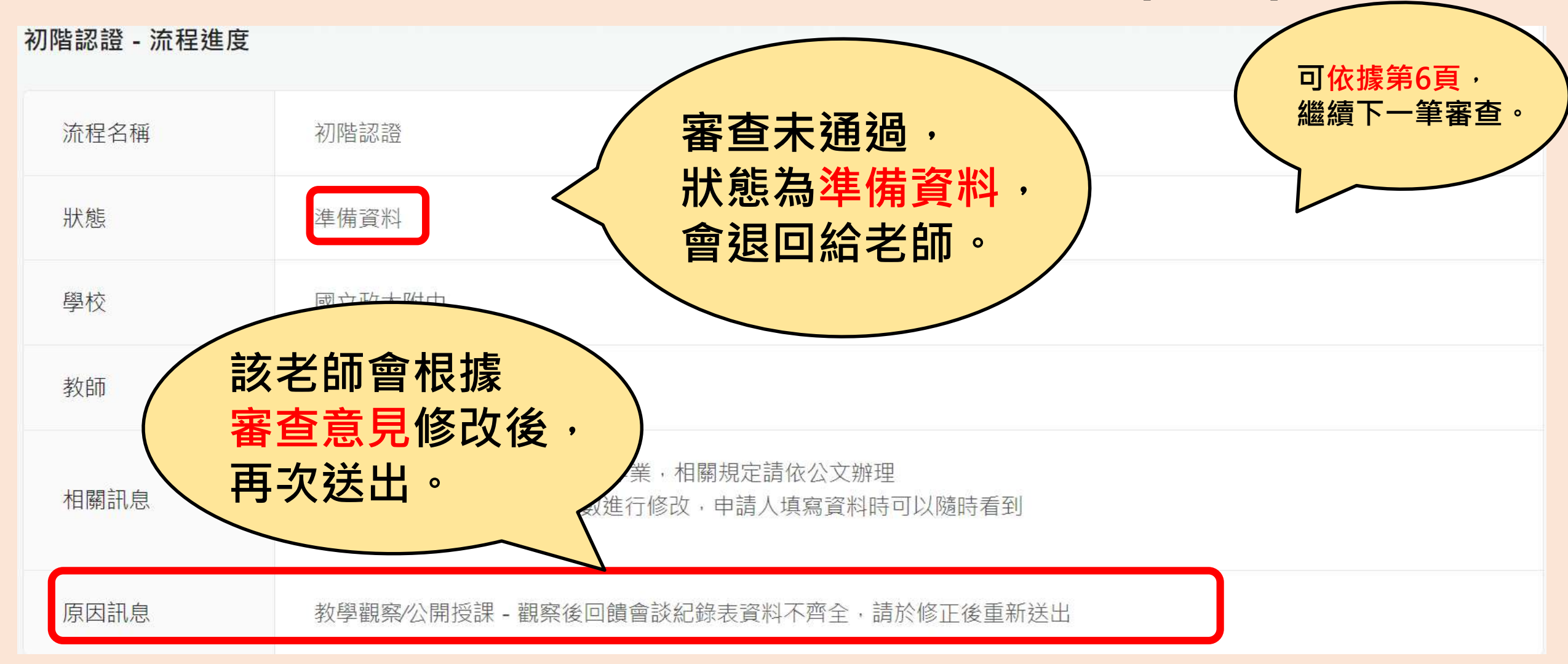

# 初階認證流程—學校端

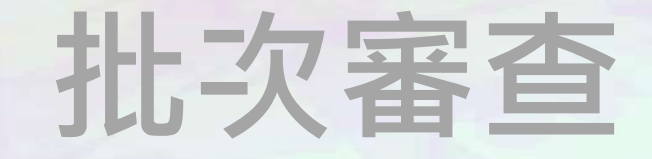

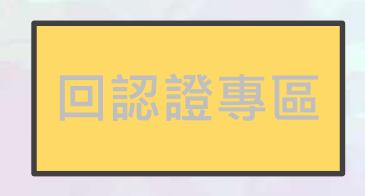

#### 初階認證-形式審查-批次通過

首頁 / 認證專區 / 初階專業回饋人才認證 / 認證資料管理

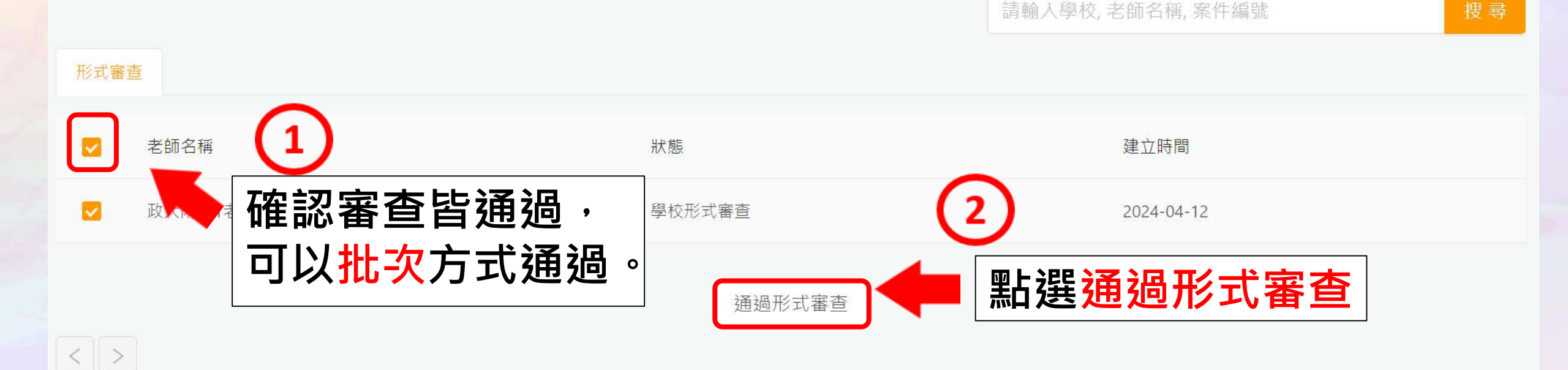

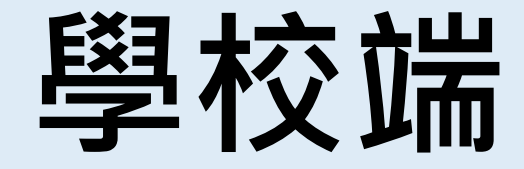

#### - **查詢證號**-(確定年度・進行證號查詢)

#### 學校端-查詢證號(1/5)

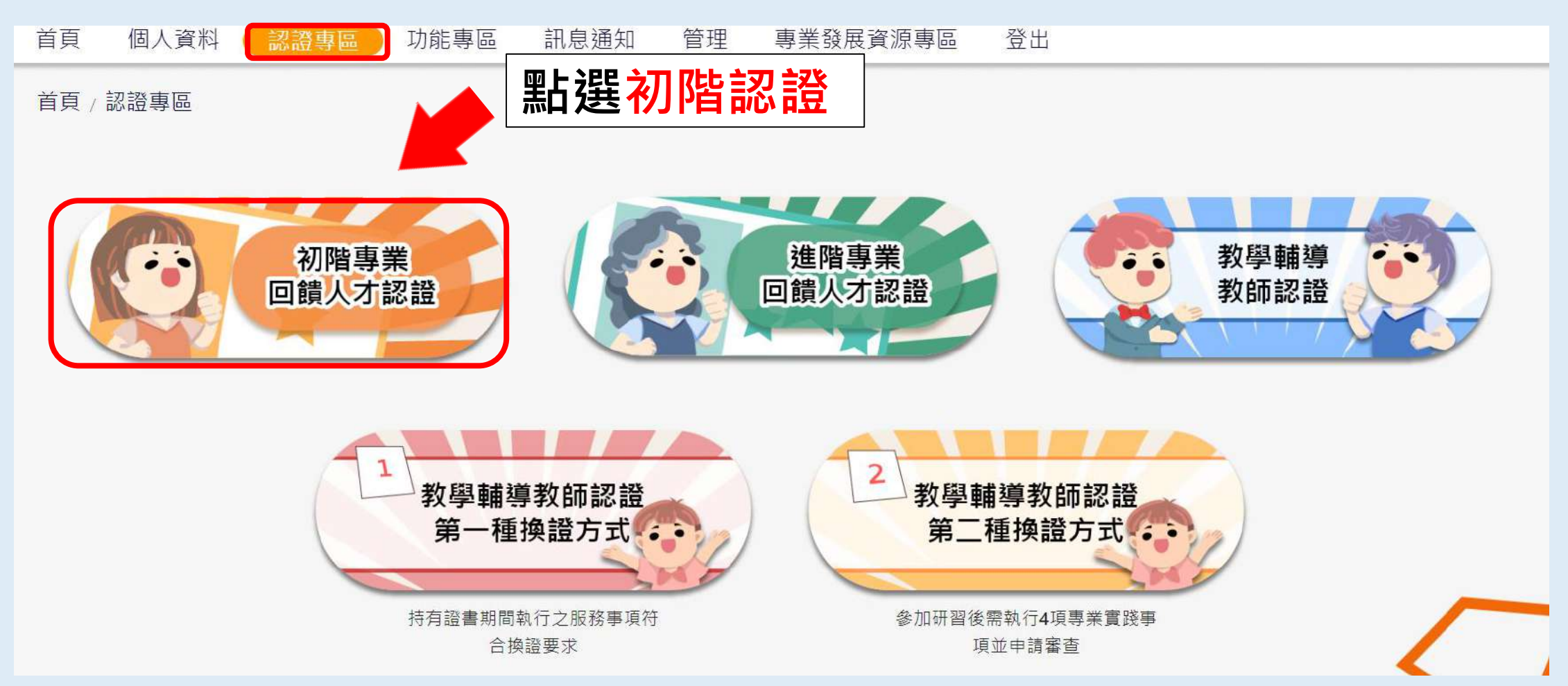

#### 學校端-查詢證號(2/5)

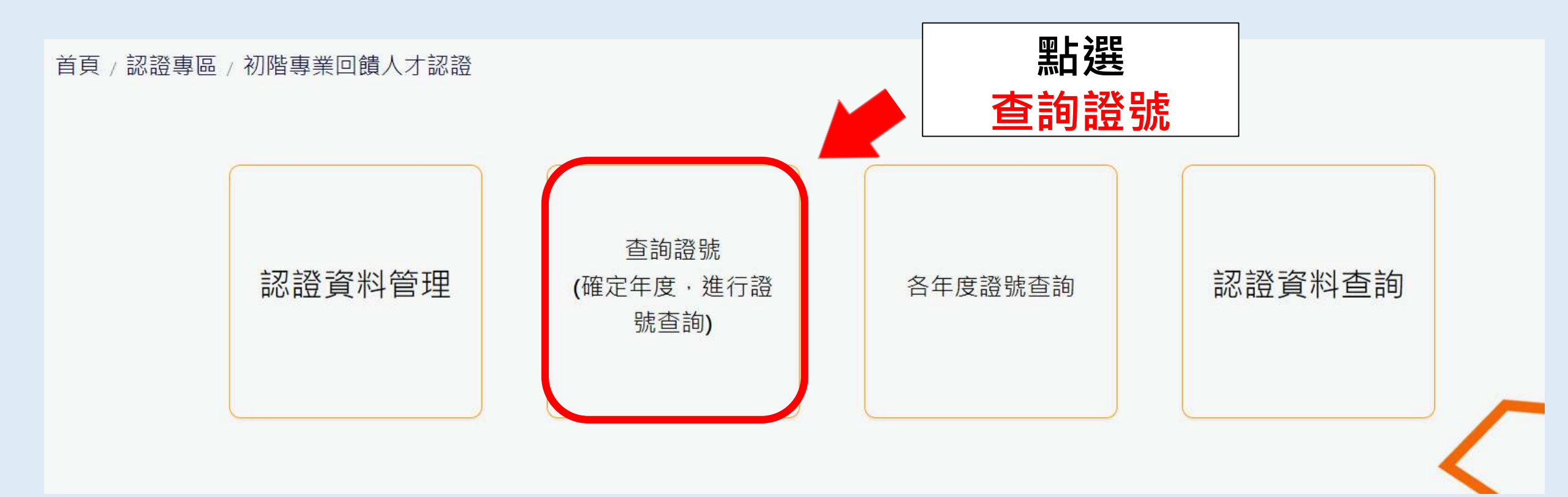

#### 學校端-查詢證號(3/5)

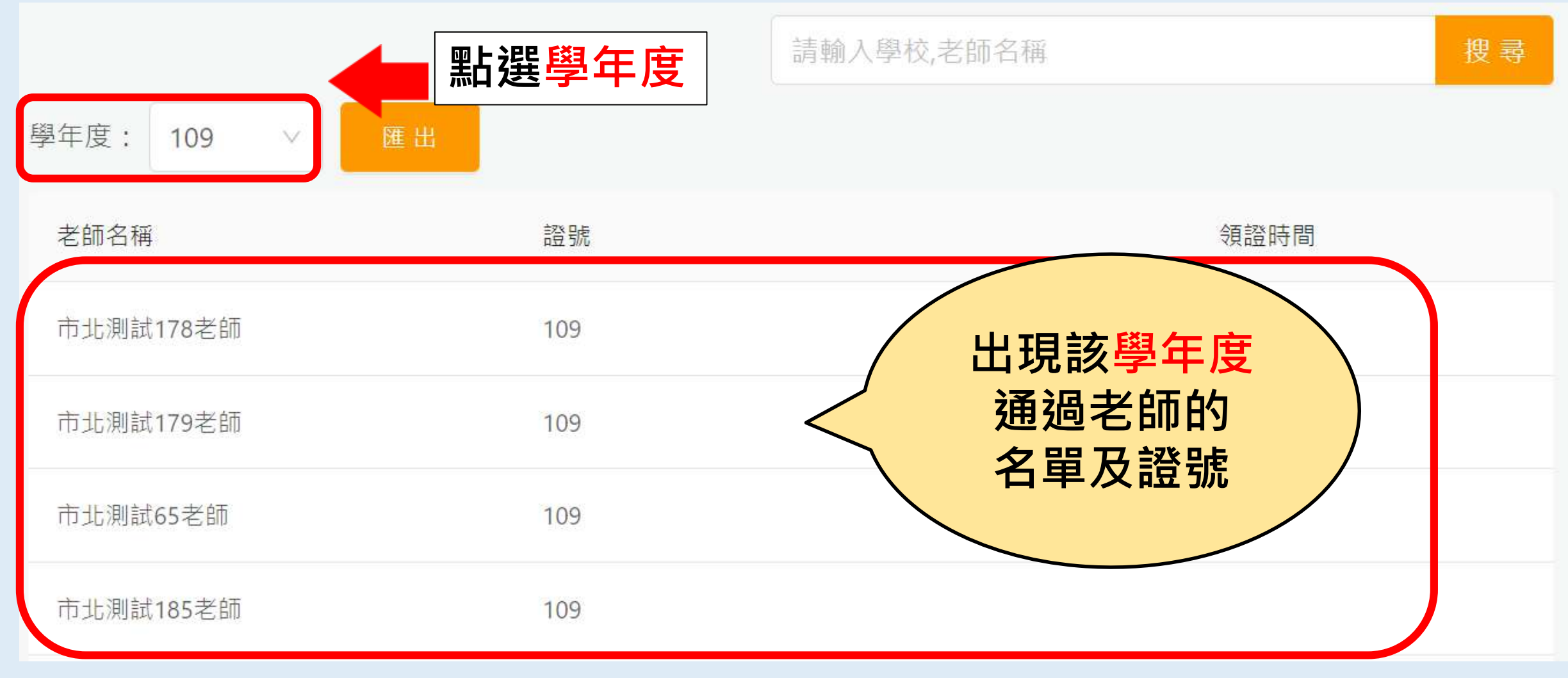

#### 學校端-查詢證號(4/5)

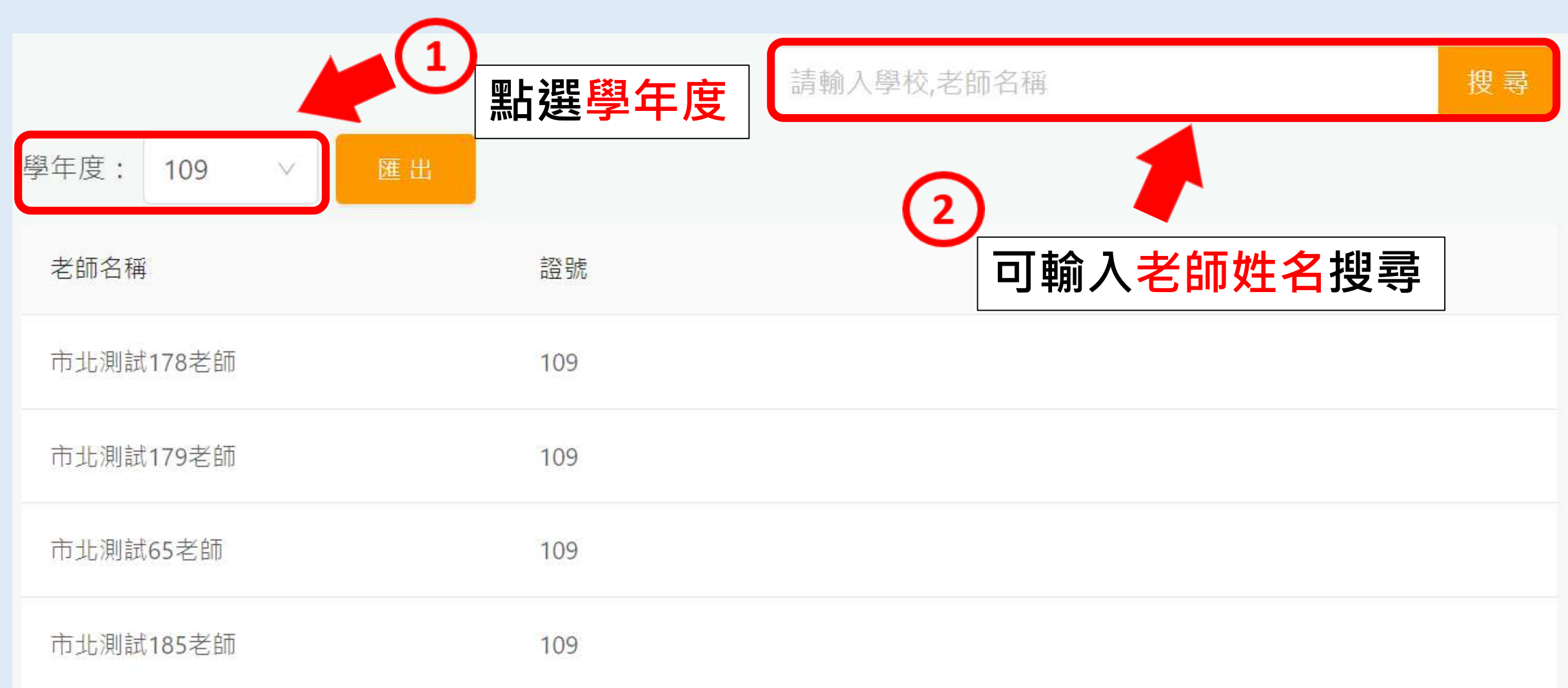

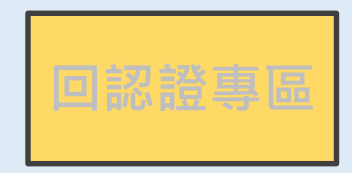

#### 學校端-查詢證號(5/5)

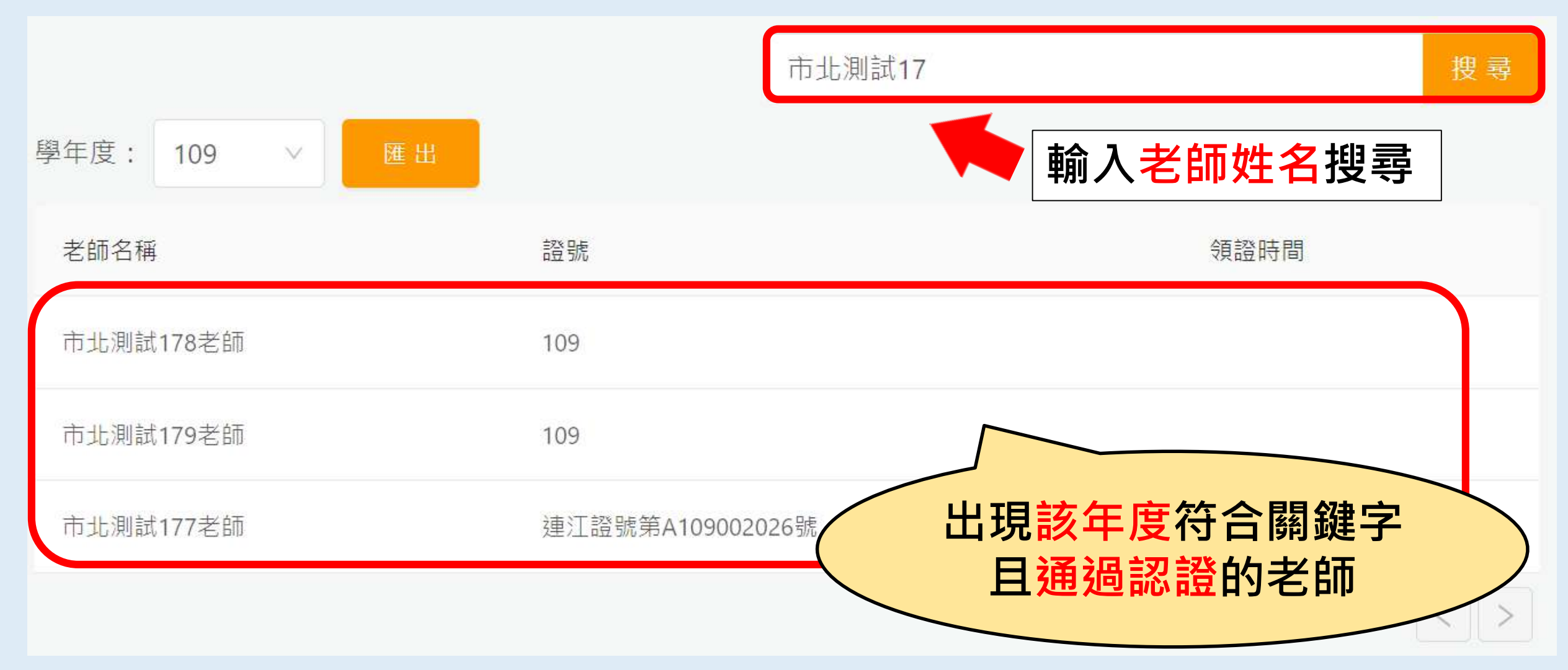

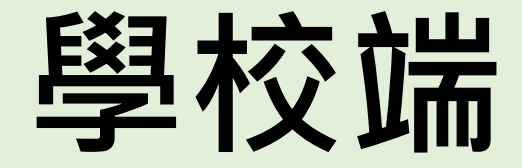

### - 各年度證號查詢-(不確定年度,用姓名進行查詢)

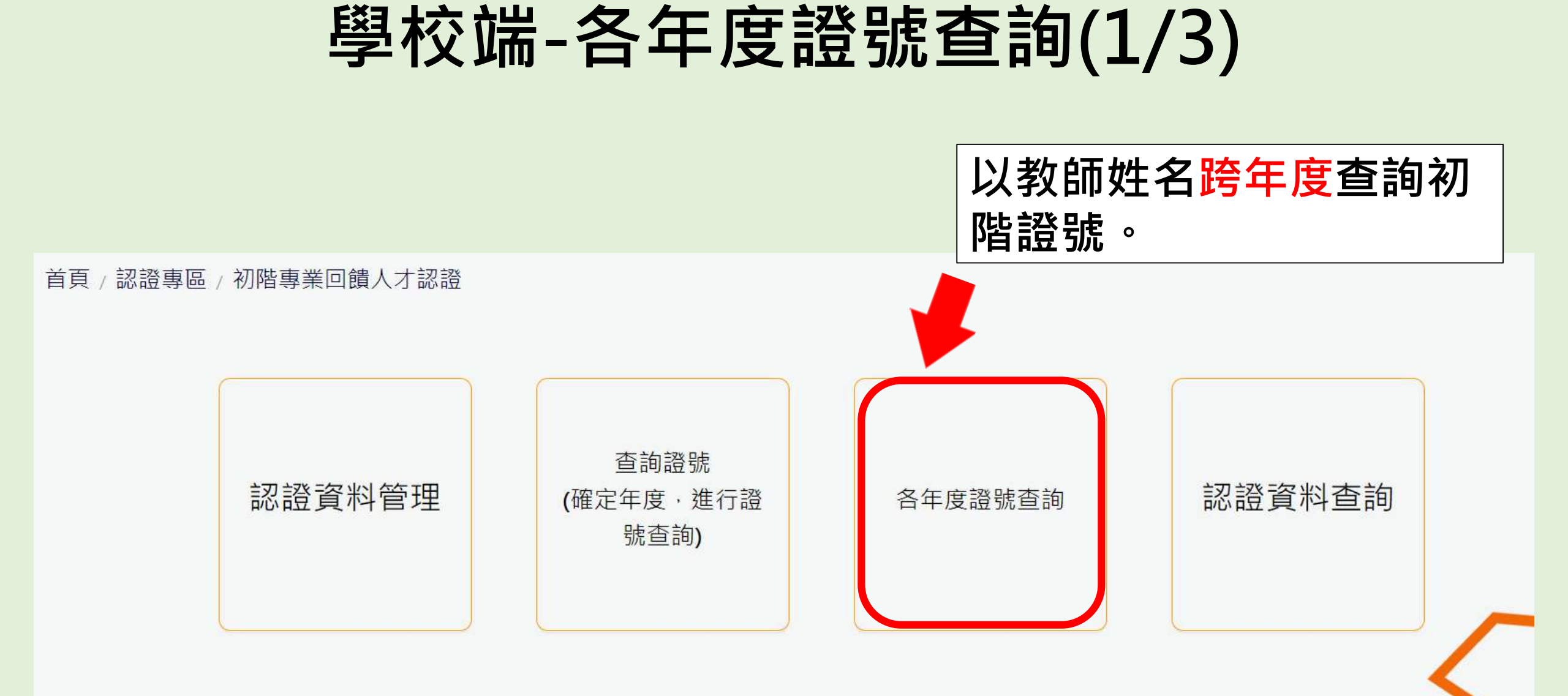

#### 學校端-各年度證號查詢(2/3)

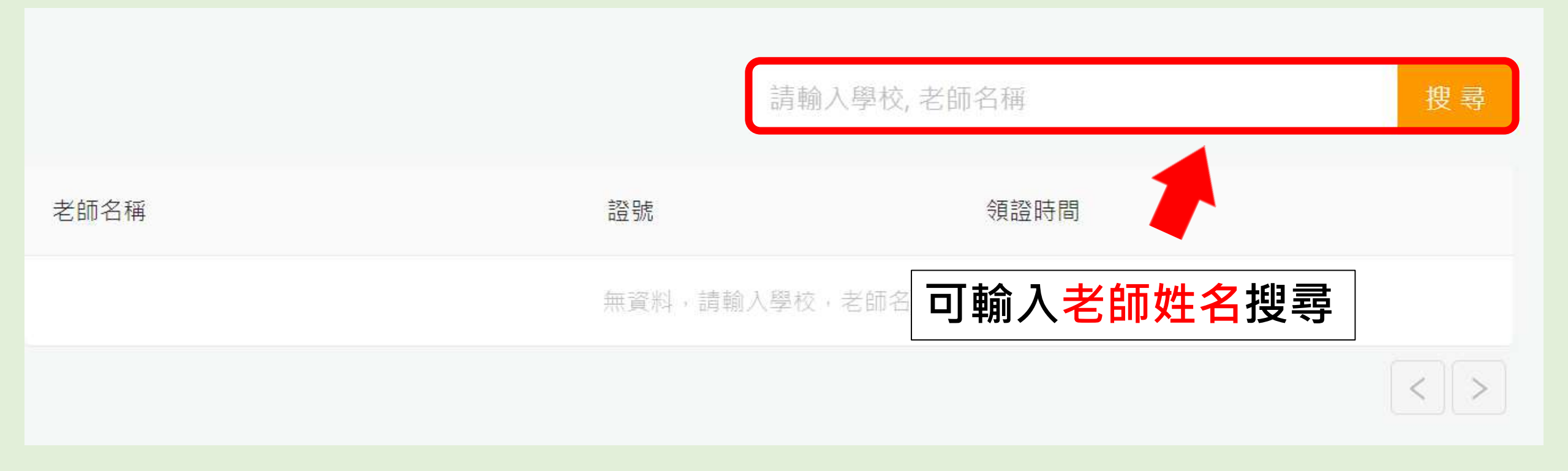

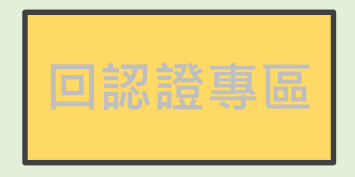

#### 學校端-各年度證號查詢(3/3)

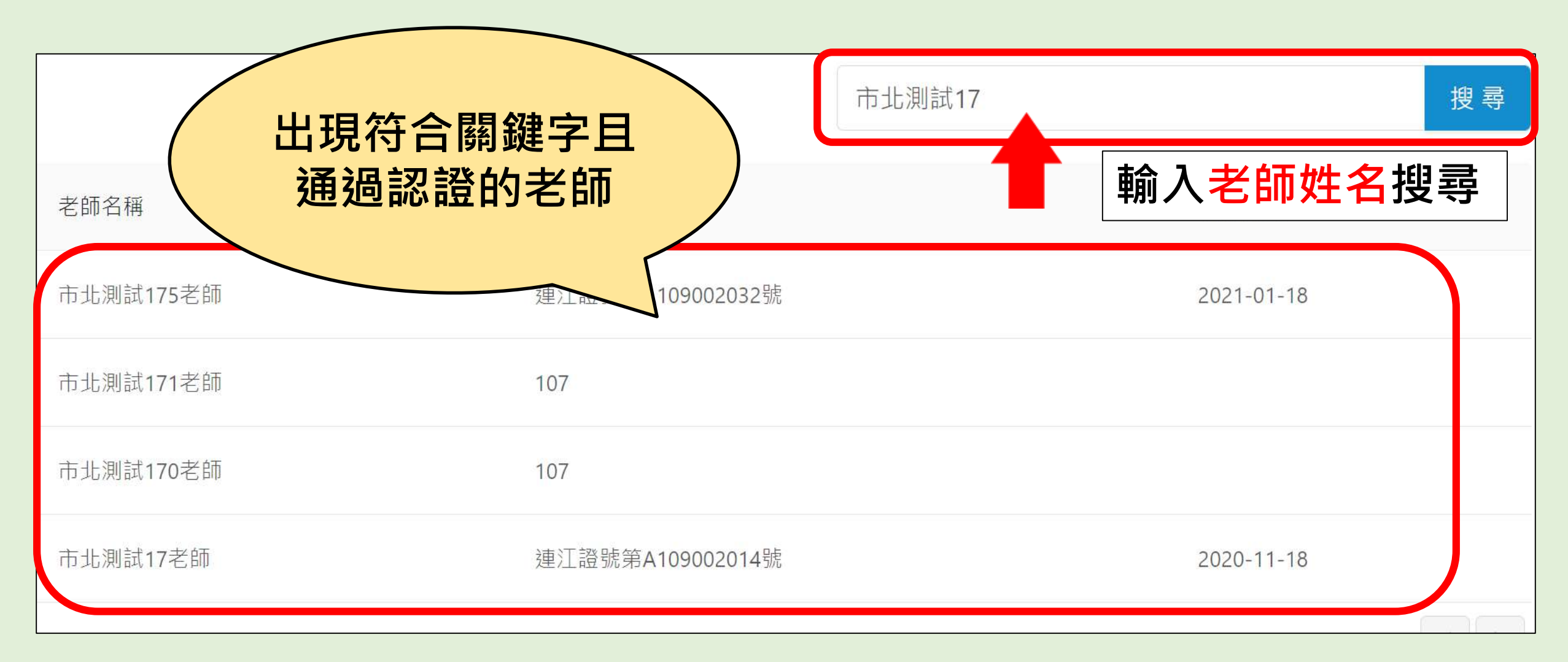

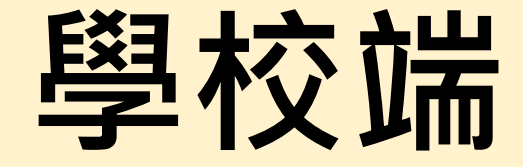

### - 認證資料查詢-(確定年度・進行申請狀態查詢)

#### 初階認證-認證資料查詢(1/5)

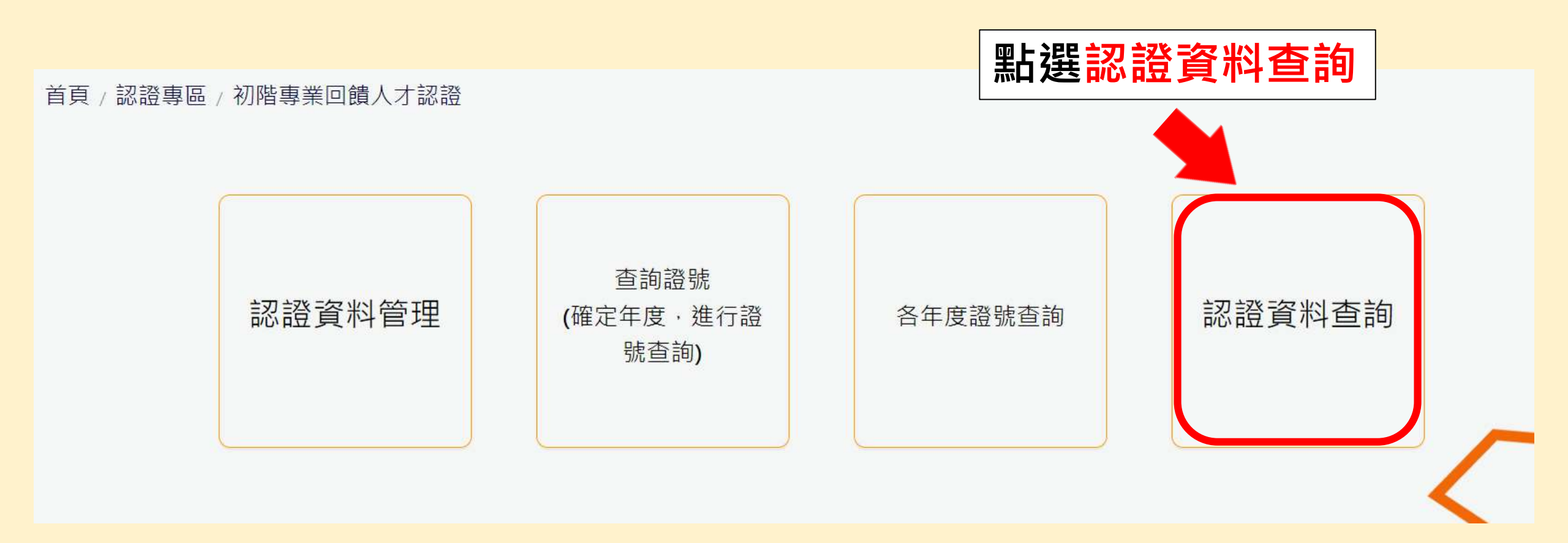

#### 初階認證-認證資料查詢(2/5)

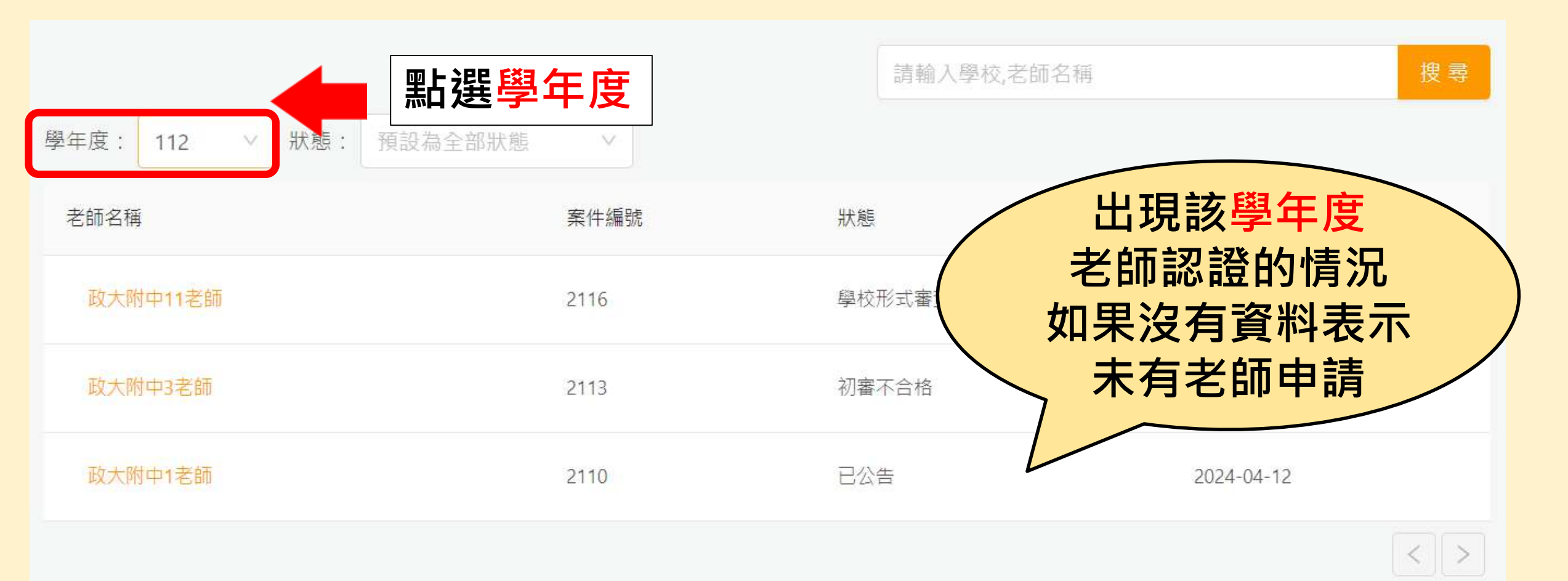

#### 初階認證-認證資料查詢(3/5)

| $\mathbf{G}$      |       | 請輸入學校,老師名稱 |                 |  |
|-------------------|-------|------------|-----------------|--|
| 學年度: 109 V 狀 · 溴。 | よ選擧年度 | (2)        |                 |  |
| 老師名稱              | 案件編號  | 狀態         | 建立時間            |  |
| 市北測試180老師         | 1410  | 可輸ノ        | <b>、老師姓名</b> 搜尋 |  |
| 市北測試179老師         | 1119  | 不通過        | 2021-01-18      |  |
| 市北測試178老師         | 1118  | 已公告        | 2021-01-18      |  |
| 市北測試176老師         | 1116  | 不通過        | 2021-01-16      |  |
| 市北測試184老師         | 1108  | 已公告        | 2021-01-11      |  |

#### 初階認證-認證資料查詢(4/5)

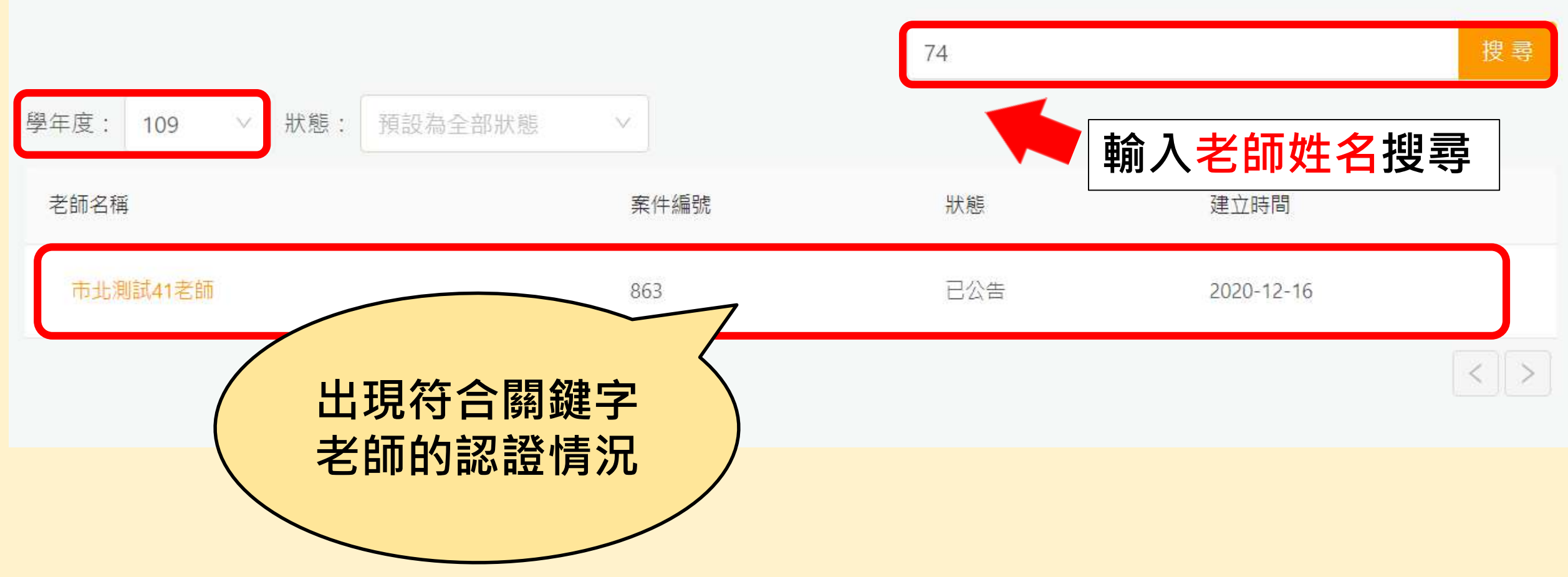

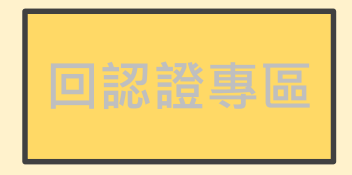

#### 初階認證-認證資料查詢(5/5)

首頁 / 認證專區 / 初階專業回饋人才認證 / 認證資料查詢

| 點選學:           | 年度               |                                         |                     | ★壬留☆        | 搜尋 |
|----------------|------------------|-----------------------------------------|---------------------|-------------|----|
| 學年度: 109 > 狀態: | 預設為全部狀態 ^        |                                         | 回選擇 <u></u> 広慶年度的認證 | 笪有學仪<br>情況。 |    |
| 老師名稱           | 學校形式審查<br>縣市形式審查 | ▲ 【 二 二 二 二 二 二 二 二 二 二 二 二 二 二 二 二 二 二 | 狀態                  | 建立時間        |    |
| 市北測試180老師      | 初審分發委員           | 410                                     | 不通過                 | 2021-03-19  |    |
| 市北測試179老師      | 初審判定<br>修正認證資料中  | 119                                     | 不通過                 | 2021-01-18  |    |
| 市北測試178老師      | 複審分發委員<br>複審     | 118                                     | 已公告                 | 2021-01-18  |    |
| 市北測試176老師      |                  | 1116                                    | 不通過                 | 2021-01-16  |    |

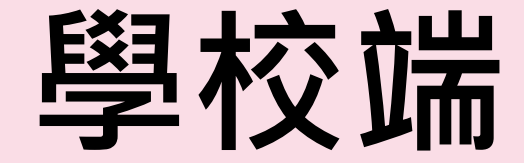

## -查詢教師聯絡方式-

#### 初階認證-查詢教師聯絡資訊(1/2)

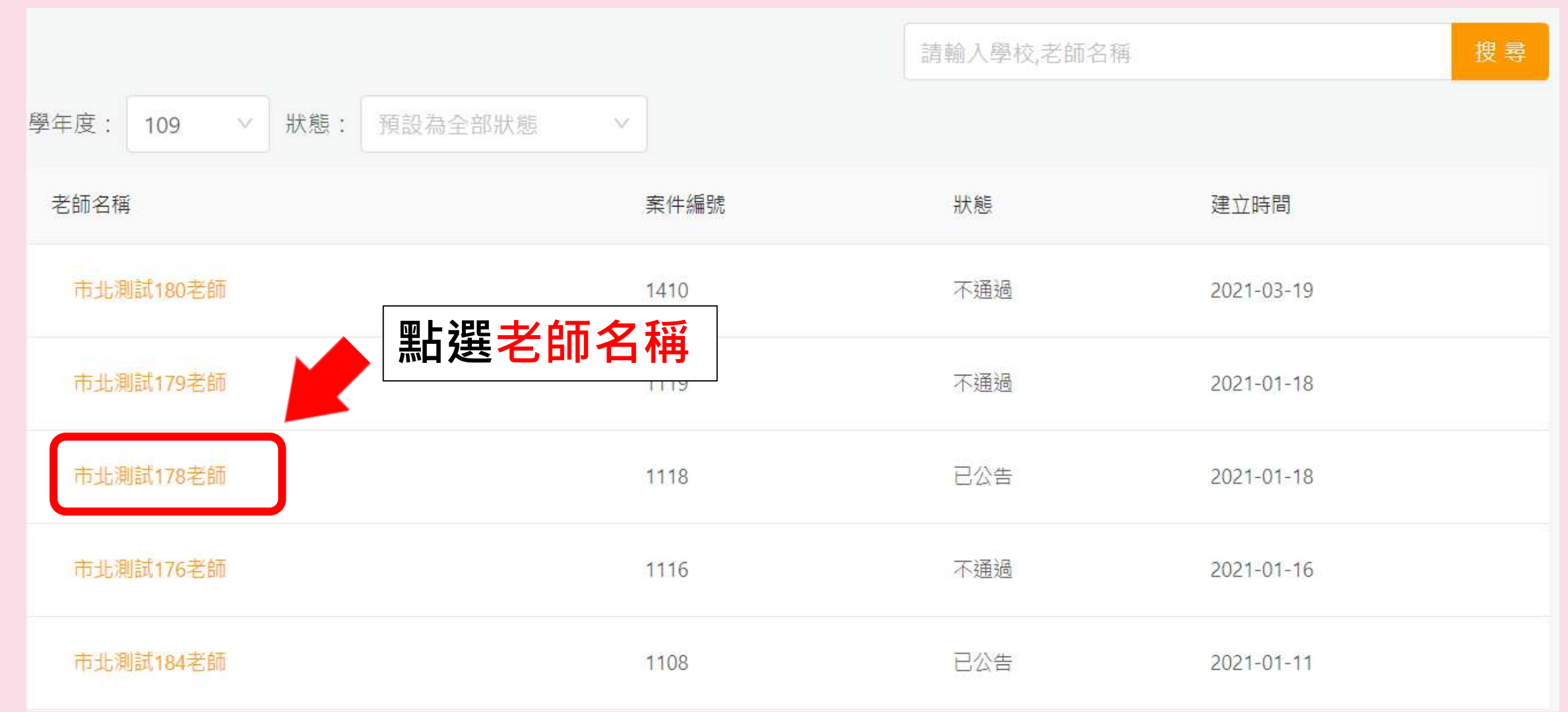

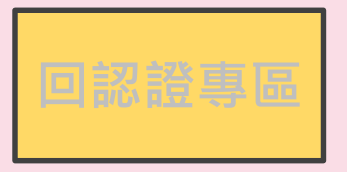

#### 初階認證-查詢教師聯絡資訊(2/2)

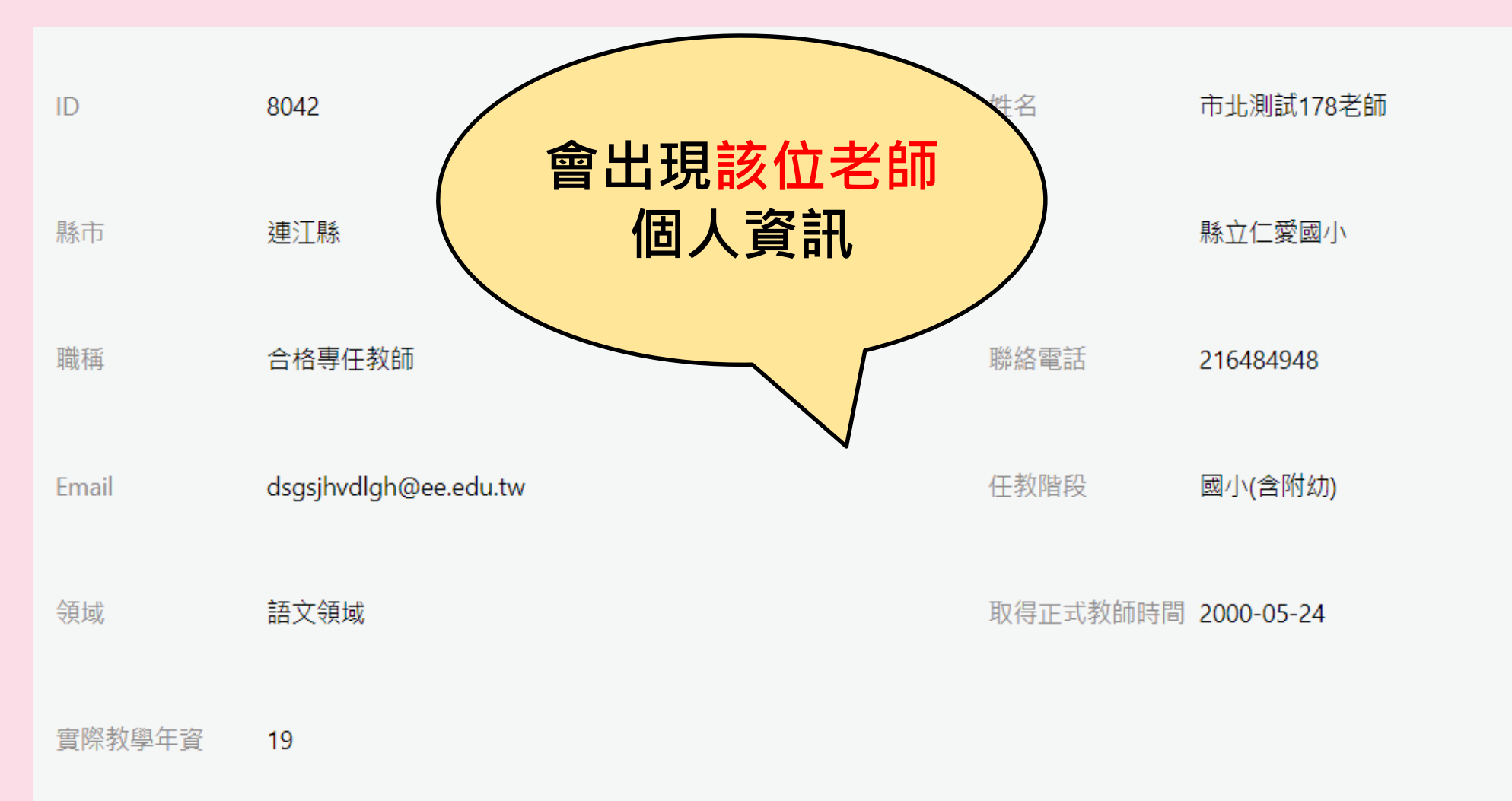

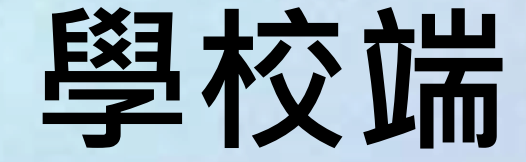

## -查看老師申請表單-

#### 學校端-查看老師申請表單的狀態與內容

# 看得到狀態與內容: 學校形式審、通過可產證、已產證、已公告、不通過

#### •看得到狀態但看不到內容:

準備資料、縣市形式審、初審分發委員、委員初審
初審判定、修正認證資料中
複審分發委員、委員複審、複審判定、複審不合格
申復審查、申復修正資料、申復分發委員、申復審查、 申復判定

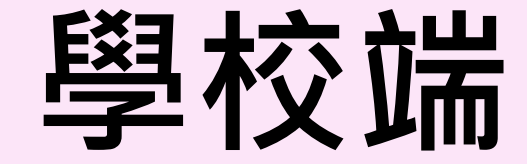

## -訊息通知-

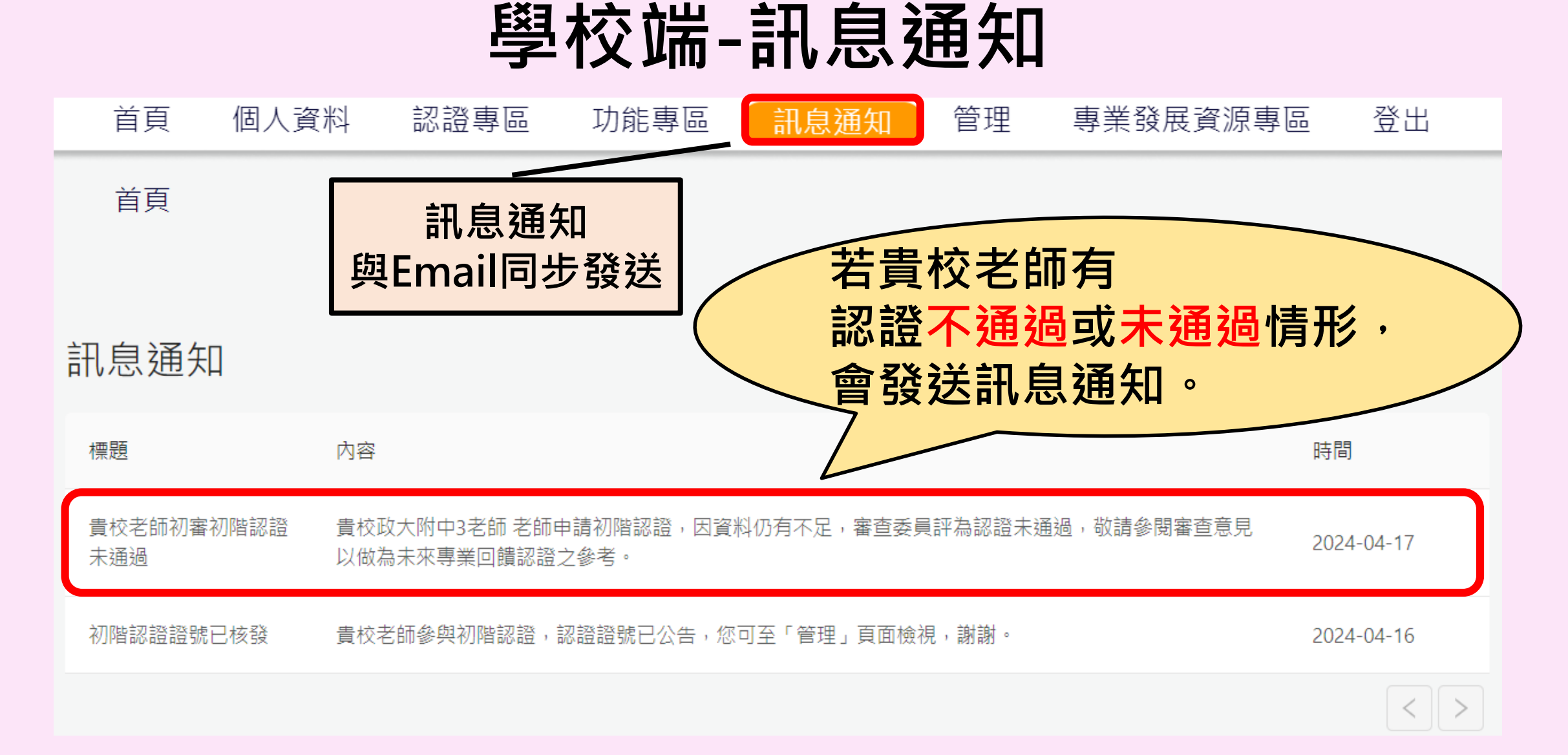

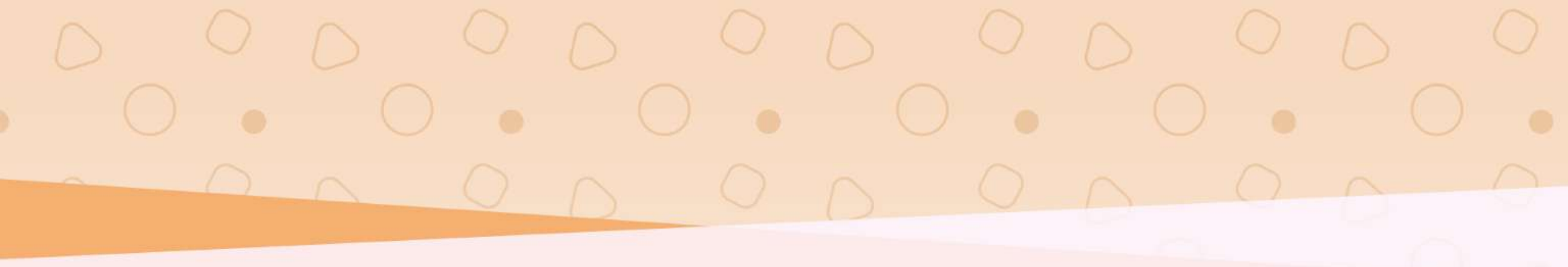

## 初階認證流程說明完畢 敬祝您操作順利

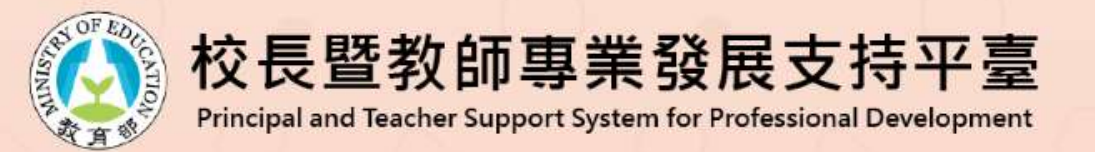